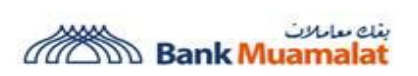

Mulai Julai 2023, kami akan melaksanakan perlindungan keselamatan tambahan untuk Portal dan Aplikasi Mudah Alih i-Muamalat. Ini adalah sebahagian daripada usaha berterusan kami untuk memperkuat keselamatan perbankan dalam talian anda daripada penipuan kewangan, selaras dengan arahan penguatkuasaan untuk memerangi penipuan kewangan.

| No. | Kemaskini<br>Keselamatan                                                     | Apa yang anda perlu tahu?                                                                                                    |
|-----|------------------------------------------------------------------------------|----------------------------------------------------------------------------------------------------|
|     |                                                                              | Untuk mengelakkan penipuan SMS TAC, anda perlu membuat pengesahan (' <b>Approve</b> ' atau ' <b>Reject</b> ') untuk transaksi i-Muamalat termasuk FPX melalui i-MSecure dari telefon pintar anda.                                                                                                    |
|     | i-MSecure<br>menggantikan<br>Kod Pengesahan                                  | Sila muat turun Aplikasi Mudah Alih i-Muamalat sekarang dari<br>Apple AppStore, Google PlayStore atau HUAWEI AppGallery<br>untuk menikmati pengalaman baru ini.                                                                                                    |
| 1   | Transaksi SMS<br>(TAC) untuk semua<br>pengesahan<br>transaksi<br>i-Muamalat. | Untuk memastikan fungsi yang betul, sila daftar i-MSecure melalui<br>i-Muamalat Online Portal dan menetapkan ('bind') dengan SATU<br>telefon pintar pilihan anda. Kaedah pengesahan transaksi akan<br>dilakukan melalui Aplikasi Mudah Alih i-Muamalat yang<br>ditetapkan dengan i-MSecure sahaja. Pastikan anda mengaktifkan<br>notifikasi untuk Aplikasi Mudah Alih i-Muamalat. |
|     |                                                                              | Aplikasi Mudah Alih i-Muamalat memerlukan sistem operasi<br>minimum versi iOS 13 atau Android 9.                                                                                                    |
|     | Tempoh pengaktifan                                                           | Terdapat tempoh pengaktifan (Cooling-off) selama 12 jam apabila<br>anda melakukan aktiviti berikut:-<br>a. Menetapkan peranti baru untuk i-MSecure;<br>b. Pendaftaran i-Muamalat melalui kad kredit sahaja; dan                                                                                                    |
| 2   | (Cooling-off)                                                                | c. Pengaktifan kendiri i-Muamalat<br>Dalam usaha untuk mengelakkan log masuk/pengesahan tanpa<br>kebenaran, anda hanya dibolehkan untuk log masuk<br>i-Muamalat/menggunakan i-MSecure untuk pengesahan transaksi                                                                                                    |
|     |                                                                              | selepas 12 jam anda melakukan aktiviti di atas.<br>'Kill Switch' adalah satu ciri untuk menyekat secara sementara                                                                                                    |
|     | 'Kill Switch' untuk                                                          | semua percubaan log masuk ke i-Muamalat apabila anda mendapati<br>bahawa akaun anda telah dikompromi.                                                                                                    |
| t   | menyekat transaksi<br>mencurigakan dari<br>akaun i-Muamalat.                 | Ciri ini adalah cara pantas untuk mencegah penipu daripada<br>mengakses akaun i-Muamalat anda dan menghalang sebarang<br>transaksi keluar daripada akaun anda. Anda boleh mendapatkan<br>ciri ini di halaman log masuk i-Muamalat Online Portal di<br>https://www.i-muamalat.com.my.                                                                                              |

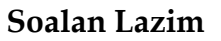

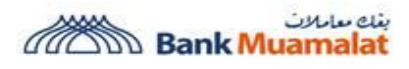

| Bagi mengaktifk | an semula akaun i-Muamalat anda, hubungi Talian |
|-----------------|-------------------------------------------------|
| Khidmat Pelang  | gan kami di 03-2600 5500.                       |

# Pendaftaran i-MSecure & Menetapkan Peranti Mudah Alih Baru

Nota: 2 Peranti diperlukan untuk tetapan ini

# <u>Peranti 1</u>

Langkah 1: Pilih Settings > Security Menu

Langkah 2: Klik i-MSecure Token Registration Menu

# Langkah 3:

Klik pada pilihan **REGISTER** dan pada halaman pengesahan, sistem akan menghantar SMS TAC ke nombor telefon bimbit yang telah didaftarkan. Masukkan TAC tersebut dan klik pada **SUBMIT**. Sila klik semula pada menu

**i-MSecure Token Registration** seperti Langkah 1 dan 2 untuk memeriksa status terkini.

| Maintenance                            |                 | Security                  | Card                               |
|----------------------------------------|-----------------|---------------------------|------------------------------------|
| Change Security Question               |                 |                           |                                    |
| Change Security Image                  |                 |                           |                                    |
| Change Challenge Question              |                 |                           |                                    |
| Change Password                        |                 |                           |                                    |
| i-MSecure Token Registration           |                 |                           |                                    |
| Money withdrawn from your insured depo | sit(s) is no lo | nger protected by PIDM if | transferred to a non PIDM members. |
| i-MSecure Token Status                 |                 |                           |                                    |
| Software Token Status                  | :               | Not Activated             | REGISTER                           |
| Token Serial Number                    | :               | -                         |                                    |
| Token Maintenance Date                 | :               | -                         |                                    |
| Device Name                            | :               | -                         |                                    |
| Device OS                              | :               | -                         |                                    |
| I HAVE READ AND A                      | AGREE WI        | TH THE TERMS &            | CONDITIONS                         |

# Peranti 2

### Langkah 4:

Imbas kod QR untuk menetapkan telefon pintar anda dengan i-MSecure melalui Aplikasi Mudah Alih i-Muamalat > klik pada ikon i-MSecure (jangan log masuk ke Aplikasi Mudah Alih i-Muamalat sama ada melalui kata laluan atau biometrik).

# Langkah 5:

Masukkan **Username**, **Password** dan **TAC**. Klik **CONFIRM** untuk selesaikan pendaftaran anda.

| Secure Token Registration                                |                                     |                           |
|----------------------------------------------------------|-------------------------------------|---------------------------|
| i-MSecure Token Status                                   | :                                   | Pre-Activated             |
| Token Serial Number                                      | :                                   | FEB4317448                |
| Token Maintenance Date                                   | :                                   | 2023-04-19 23:52:48.767   |
| Device Name                                              | :                                   | -                         |
| Device OS                                                | :                                   | -                         |
|                                                          | I HAVE READ AND AGREE WI            | TH THE TERMS & CONDITIONS |
| To add device, please perform the following steps:       |                                     |                           |
| 1. Launch i-Muamalat Mobile App and tap on i-MSect       | ure Token button.                   |                           |
| 2. Camera will be activated, scan the below QR code      | using i-Muamalat Mobile App in your | device.                   |
| The QR Code will refresh in<br>00 minute(s) 07 second(s) |                                     |                           |
|                                                          |                                     |                           |

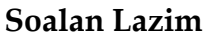

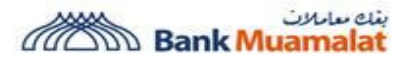

# Mengenai Keselamatan Tambahan i-Muamalat

| Apple IPHONE 13.1<br>bevice 0 S Device Name Apple IPHONE 13.1<br>Device 0 S Device Name   Please insert your usema and password for<br>verification: Device Name Device 0 S 105 16.0   Please insert your usema and password for<br>verification: Device Name Device Name Device Name   Jossoword Device Name Device Name Device Name Device Name   Data Device Name Device Name Device Name Device Name   Data Device Name Device Name Device Name Device Name   Data Device Name Device Name Device Name Device Name   Data Device Name Device Name Device Name Device Name   Data Device Name Device Name Device Name Device Name   Data Device Name Device Name Device Name Device Name   Data Device Name Device Name Device Name Device Name   Data Device Name Device Name Device Name Device Name   Data Device Name Device Name Device Name Device Name   Data Device Name Device Name Device Name Device Name   Data Device Name Device Name Device Name Devic                                                                                                    | Device OS                                                                                                    | APPLE IPHONE13,1<br>IOS 16.0 | Device Name                                           | PPLE IPHONE13,1 | Device Nema                                          |
|----------------------------------------------------------------------------------------------------|----------------------------------------------------------------------------------------------------|------------------------------|-------------------------------------------------------|-----------------|------------------------------------------------------|
| Pieses insert your username and password for<br>verification: Device OS 105 16.0   Pieses insert your username and password for<br>verification: Pieses insert your username and password for<br>verification: Device OS 105 16.0   Descention Device OS 105 16.0 Pieses insert your username and password for<br>verification: Device OS 105 16.0   Descention Device OS Device OS 105 16.0 Device OS 105 16.0   Descention Device OS Device OS Device OS 105 16.0   Device OS Device OS Device OS 105 16.0   Device OS Device OS Device OS 105 16.0   Device OS Device OS Device OS 105 16.0   Device OS Device OS Device OS 105 16.0   Device OS Device OS Device OS 105 16.0   Device OS Device OS Device OS 105 16.0   Device OS Device OS Device OS 105 16.0   Device OS Device OS Device OS 105 16.0                                                                                                    |                                                                                                    | IOS 16.0                     |                                                       |                 | Device Name                                          |
| Please insert your username and password for<br>verification:<br>bisername<br>binmbribimob<br>Password<br>entername<br>password<br>password<br>p |                                                                                                    |                              | Device OS                                             | IOS 16.0        | Device OS                                            |
| Jeername<br>bmmbribmob<br>Password<br>                                                                                                    |                                                                                                    | d password for               | Please insert your usernam<br>verificatio             | assword for     | Please insert your username and par<br>verification: |
| bmmbribmob<br>Password                                                                                                    |                                                                                                    |                              | Username                                              |                 | Username                                             |
| Password Password Ref No. TADOO000461<br>Add Device Status: Successful<br>Add Device Status: Successful<br>Add Device Status: Successful<br>Add Device Status: Successful<br>Device Maintenance Of 0050/2023 092<br>Device Maintenance Of 0050/2023 092                                                                                                    | You have successfully activated<br>MSecure Token in your mobile                                                | You have MSec                | bmmbribmob                                            |                 | bmmbribmob                                           |
| Add Device Skot Status: Buccessful<br>Add Device Skot Status: Buccessful<br>i Mesure Skot Status: Buccessful<br>i Mesure Skot Skot Status: Buccessful<br>i Mesure Skot Skot Status: Bucc                                                                                                    | Bet Ne: TAD000000461                                                                                           |                              | Password                                              |                 | Password                                             |
| AM Device Name: APPLE IPHONE13,1                                                                                                    | Add Device Status: Successful<br>i-MSecure Token Status: Activated<br>Token Maintenance Date: 05/04/2023 09:2/ | Action 1995                  | ••••••                                                | 8               | •••••                                                |
| NEXT Becurity Validation Device OS: IOS 102 42 AM                                                                                                    | Device Name: APPLE IPHONE13,1<br>Device OS: IOS 16.0<br>Date: 05/04/2023 09:23:42 AM                           | Devi<br>Devi                 | Security Vali                                         |                 | NEXT                                                 |
| please insert TAC to proceed.                                                                                                    | ок                                                                                                    | eed.                         | please insert TAC t                                   |                 |                                                      |
|                                                                                                    |                                                                                                    | EQUEST TAC                   |                                                       |                 |                                                      |
| REQUEST TAC                                                                                                    |                                                                                                    |                              |                                                       |                 |                                                      |
| NEXT Security Validation Device 5: 105 10.0<br>For security puppes,<br>please insert TAC to proceed. OK                                                                                                    | AM<br>Device Name: APPLE IPHO<br>Device 0S: IOS 16.0<br>Date: 05/04/2023 09:23:4<br>OK                         | on Devi<br>end.              | Security Vall                                         |                 | NEXT                                                 |
| OK OK                                                                                                    |                                                                                                    | FOUEST TAC                   | · · · · · · · · · · · · · · · · · · ·                 |                 |                                                      |
|                                                                                                    |                                                                                                    | EQUEST TAC                   | ·····                                                 |                 |                                                      |
| OK OK                                                                                                    | OK                                                                                                    | EQUEST TAC                   |                                                       |                 |                                                      |
| NEXT Security Validation Date                                                                                                    | Token Main<br>Devic<br>Date                                                                                    | COULEST TAC                  | Security Vall<br>For security pu<br>please insert TAC |                 | NEXT                                                 |

Sila ambil perhatian bahawa akan terdapat tempoh pengaktifan (Cooling-off) selama 12 jam yang akan berkuat kuasa serta-merta sebelum anda dapat mengesahkan transaksi dan aktiviti dalam talian anda.

#### Pengesahan Transaksi - Pemindahan Dana

| <b>Langkah 1:</b><br>Pilih menu <b>Transfers</b>                   | Fund T  | Transfers<br>Fransfer          | Payments                             | Prepaid Reload                             |
|--------------------------------------------------------------------|---------|--------------------------------|--------------------------------------|--------------------------------------------|
| Langkah 2:                                                         | From    | 14010009512712 Current Ac      | count-i                              | RM 100,015.07 🗸                            |
| Pilih akaun anda dan jenis<br>Pemindahan Dana jaitu <b>DuitNow</b> |         | DuitNow Transfer               |                                      | •<br>•                                     |
| Transfer.                                                          |         | Favourite - DuitNow Trans      | sfer                                 |                                            |
|                                                                    | Money w | ithdrawn from your insured dep | oosit(s) is no longer protected by F | PIDM if transferred to a non PIDM members. |

#### Langkah 3:

Pilih **New Transfer to Proxy ID** (Nombor Telefon Bimbit, NRIC, Nombor Passport, Nombor Pendaftaran Askar / Polis, Nombor Pendaftaran Syarikat) atau **Nombor Akaun**.

#### Langkah 4:

Masukkan maklumat **Fund Transfer** iaitu Nombor Telefon Bimbit, Jumlah Bayaran, Tarikh Bayaran, Notifikasi Bayaran, Maklumat Penerima & Maklumat Bayaran Lain.

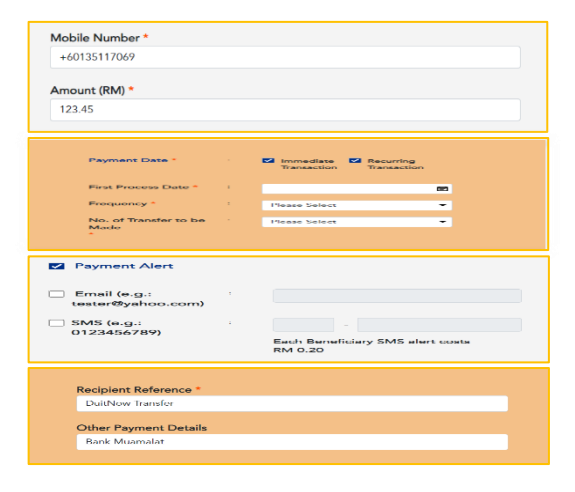

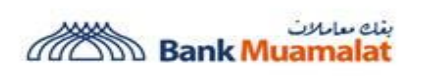

### Langkah 5:

Pada halaman pengesahan, sistem akan memberitahu anda untuk mengesahkan transaksi melalui Aplikasi Mudah Alih i-Muamalat melalui Pemberitahuan (Push Notification).

| Confirma                                                  | ation                                          |
|-----------------------------------------------------------|------------------------------------------------|
| Please check the det<br>you confirm the                   | ails below before<br>transaction.              |
| From<br>Account                                           | 14012626976722<br>Savings Account-i            |
| To<br>Account                                             | MISS YASMIN BC<br>(0123654987)                 |
| Amount                                                    | RM 19.60                                       |
| Service Charge                                            | RM 0.30                                        |
| Total Amount                                              | RM 19.90                                       |
| Recipient Reference                                       | Transfer Combat                                |
| Other Payment<br>Details                                  | -                                              |
| Did not perform this transac<br>Care Line for further ass | tion? Call our Customer<br>istance. Thank You. |

| DuitNow Transfer : Confirmation                                                                                       |                                  |
|----------------------------------------------------------------------------------------------------|----------------------------------|
| Please check the details below before you confirm the transfer.                                                       |                                  |
| From Account                                                                                                    | 14012626976722 Savings Account-i |
| То                                                                                                    | MISS YASMIN BC (0123654987)      |
| Preferred Name                                                                                                    |                                  |
| Amount (RM)                                                                                                    | 19.60                            |
| Service Charges (RM)                                                                                                  | 0.30                             |
| Total Amount (RM)                                                                                                    | 19.90                            |
| Recipient Reference                                                                                                   | Transfer Combat                  |
| Other Payment Details                                                                                                 |                                  |
| Payment Alert / SMS Charges (RM)                                                                                      |                                  |
| Immediate Transaction                                                                                                 | Yes                              |
| Recurring Transaction                                                                                                 | No                               |
|                                                                                                    |                                  |
| Your transaction has been sent to your mobile device for approval. Please proceed to approve the transaction via i-Mu | amalat Mobile.                   |
| BACK                                                                                                    |                                  |

### Langkah 6:

Klik pada Pemberitahuan yang diterima. Skrin 'Transaction Approval' dengan pengesahan transaksi akan dipaparkan pada Aplikasi Mudah Alih i-Muamalat anda. Klik pada **Reject** atau **Approve** untuk pengesahan. Anda akan menerima pemberitahuan melalui SMS sekiranya transaksi tersebut berjaya.

# Tempoh Pengaktifan (Cooling-off)

Terdapat **Tempoh Pengaktifan (Cooling-off) selama 12 jam** yang akan berkuat kuasa serta-merta sebelum anda dapat meneruskan transaksi dan aktiviti dalam talian anda untuk perkara berikut:

| No. | Perkara                                                                                                    | Ulasan                                                                               |
|-----|----------------------------------------------------------------------------------------------------|--------------------------------------------------------------------------------------|
| 1   | Tambah peranti baru untuk i-MSecure                                                                                                    | Token i-MSecure anda akan                                                            |
|     |                                                                                                    | diaktifkan dalam masa 12 jam<br>(720 minit). Ini adalah<br>sebahagian daripada usaha |
|     | You have successfully activated i-<br>MSecure Token in your mobile<br>device!<br>Ref No: TAD000000510<br>Add Device Status: Successful<br>MSecure Token Status: Activated<br>Token Maintenance Date: 19/06/2023<br>10:26:13 AM<br>Device Name: HUAWEI INE-LX2R<br>Device St. Android 9<br>Date: 19/06/2023 10:26:13 AM | berterusan kami untuk<br>melindungi keselamatan<br>perbankan dalam talian anda.      |

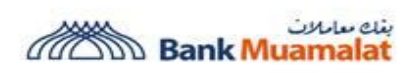

| • |                                                                                                    |                                |
|---|----------------------------------------------------------------------------------------------------|--------------------------------|
| 2 | Pendaftaran i-Muamalat melalui kad kredit                                                                                                    | Akaun 1-Muamalat anda akan     |
|   | Welcome to i-Muamalat                                                                                                    | diaktifkan dalam masa 12 jam   |
|   | Please fill-in your details below to register i-Muamalat.                                                                                                    | (720 minit). Ini adalah        |
|   |                                                                                                    | sebahagian daripada usaha      |
|   | Terms & Conditions                                                                                                    | berterusan kami untuk          |
|   | (hereinafter referred to as "Terms and Conditions"). The Customer is required to read these Terms and Conditions and the BANK'S PERSONAL DATA PROTECTION NOTICE carefully before clicking on the "Accept" button and accepting the   | melindungi keselamatan         |
|   | same. By using and continuing to use the i-Muamalat, the Customer represents, warrants and undertakes that the<br>Customer has read, understood and agrees to be bound by these Terms and Conditions and any additions or amendments | norbankan dalam talian anda    |
|   | as may be made with prior notice thereto by the Bank at any time and from time to time.                                                                                                    | per bankan dalam tanan anda.   |
|   | If the Customer does not accept these Terms and Conditions, the Customer shall immediately discontinue Customer's<br>access to the I-Muamalat.                                                                                       |                                |
|   | "Access Codes" means the Username and Password as created by the Customer at the point of registration of the i-                                                                                                    |                                |
|   | O Accept O Decline                                                                                                    |                                |
|   | BACK NEXT                                                                                                    |                                |
|   |                                                                                                    |                                |
|   |                                                                                                    |                                |
|   |                                                                                                    |                                |
|   |                                                                                                    |                                |
| 3 | Pengaktifan kendiri akaun i-Muamalat ('Self-reactivation')                                                                                                    | Anda holeh log masuk semula    |
| 5 | rengakinan kendin akadiri -waamalat ( Sen-reactivation)                                                                                                    | akaun i Muamalat solonas       |
|   | Login Register                                                                                                    | akaun i-muainalat selepas      |
|   |                                                                                                    | pengakulan kendiri dalam masa  |
|   | Your account has been                                                                                                    | 12 jam (720 minit). Ini adalah |
|   | deactivated. (L108W)                                                                                                    | sebahagian daripada usaha      |
|   | Click HERE to reactivate your                                                                                                    | berterusan kami untuk          |
|   | account or you may call our<br>Customer Care Line for further                                                                                                    | melindungi keselamatan         |
|   | assistance.                                                                                                    | perbankan dalam talian anda.   |
|   |                                                                                                    | -                              |
|   |                                                                                                    |                                |
|   | BACK TO LOGIN                                                                                                    |                                |
|   |                                                                                                    |                                |
|   |                                                                                                    |                                |
|   | Security Alert Announcements                                                                                                    |                                |
|   |                                                                                                    |                                |

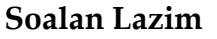

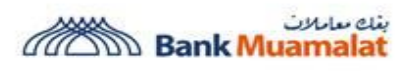

Kill Switch hanya melalui i-Muamalat Online Portal sahaja.

Apakah yang harus anda lakukan apabila anda mendapati akaun i-Muamalat anda telah dikompromi?

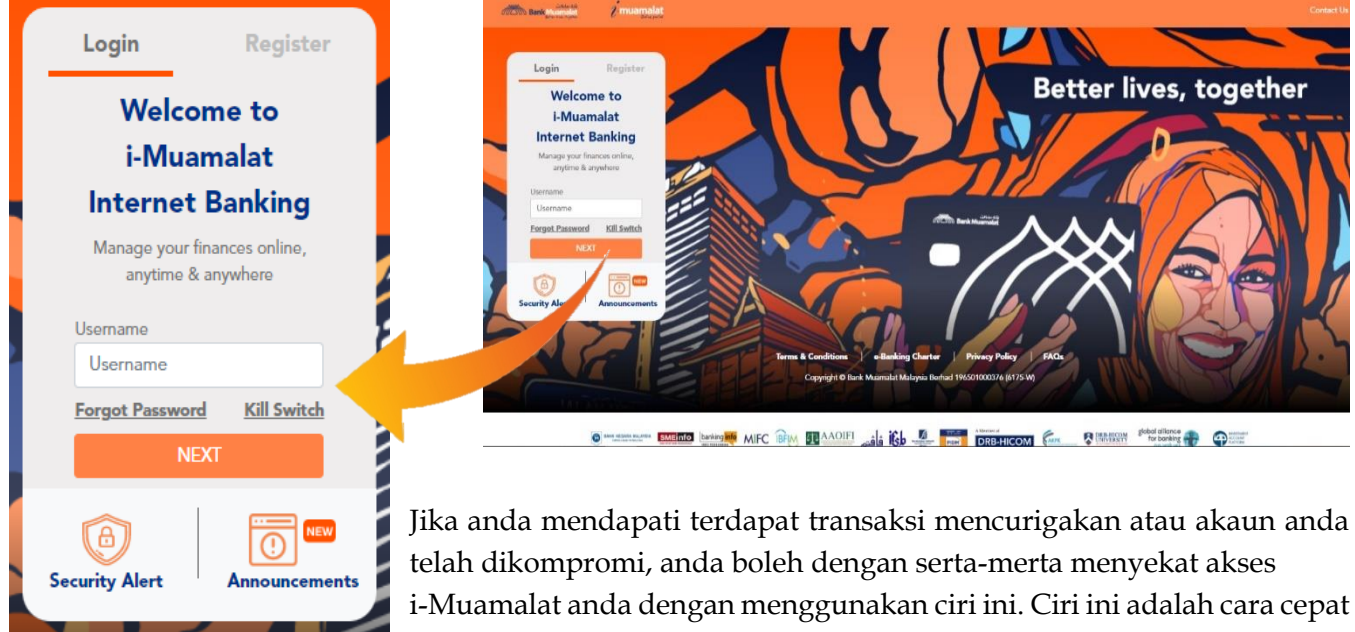

untuk mencegah penipu daripada mengakses akaun i-Muamalat anda.

| Langkah 1:                                                | Kill Switch                                                                         |                                                                         |                                                                                   |                                                                                |
|-----------------------------------------------------------|-------------------------------------------------------------------------------------|-------------------------------------------------------------------------|-----------------------------------------------------------------------------------|--------------------------------------------------------------------------------|
| Klik pada menu <b>Kill Switch</b><br>di halaman log masuk | Suspect that you have fallen prey to a<br>Please fill-in details below to suspend y | scam and your login details hav<br>your i-Muamalat Internet Bankin      | e been compromised? Use this feature t<br>ng account.                             | to temporarily block all login attempts.                                       |
| i-Muamalat Online Portal.                                 | Identity Type                                                                       | :                                                                       | Please Select                                                                     | •                                                                              |
|                                                           | Identity Value                                                                      | :                                                                       | 1                                                                                 |                                                                                |
|                                                           | Username                                                                            | :                                                                       |                                                                                   |                                                                                |
|                                                           | Password                                                                            |                                                                         |                                                                                   | 8                                                                              |
|                                                           | Reason Of Suspension                                                                | :                                                                       |                                                                                   |                                                                                |
| Langkah 2:                                                |                                                                                     |                                                                         |                                                                                   |                                                                                |
| Isikan semua maklumat dan                                 |                                                                                     | BACK                                                                    | CLEAR                                                                             | SUBMIT                                                                         |
| klik <b>SUBMIT</b> .                                      | Notes: You will automatically be logge<br>To safeguard your account, you may o      | d out from all active sessions im<br>nly reactivate it by contacting or | nmediately after you suspended your i-N<br>ur Customer Care Line. You are advised | fuamalat Internet Banking account.<br>to change your password upon reactivatic |

# Langkah 3:

Skrin akan memaparkan status Kill Switch. Akses i-Muamalat anda telah berjaya disekat. Pemberitahuan melalui SMS akan dihantar ke nombor telefon bimbit yang didaftarkan.

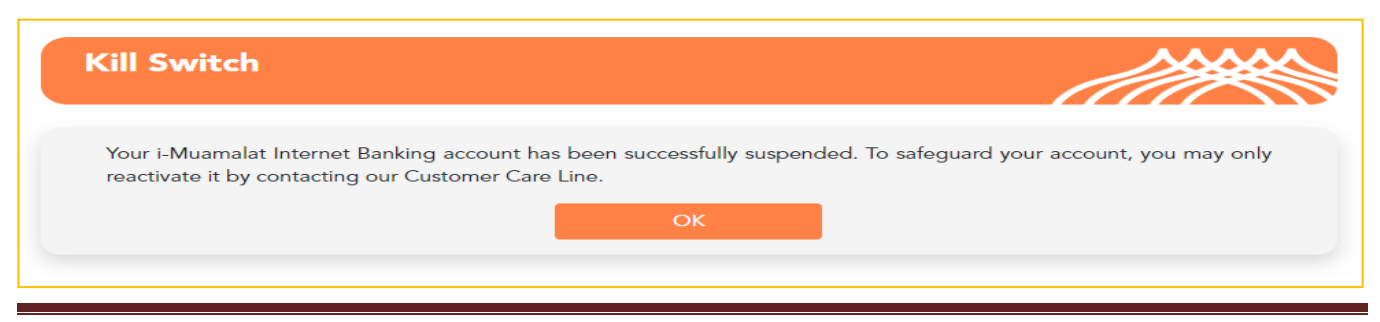

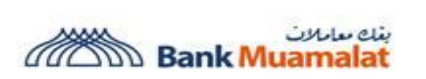

Mengenai Keselamatan Tambahan i-Muamalat

Untuk maklumat lanjut atau pertanyaan, lawati <u>https://www.muamalat.com.my/consumer-banking/internet-banking/i-muamalat/</u> atau hubungi Talian Khidmat Pelanggan kami di 03-2600 5500.

Terima kasih atas sokongan anda terhadap Bank Muamalat Malaysia Berhad.

Kehidupan lebih baik, bersama. Bank Muamalat Malaysia Berhad